# **NHS Pensions Online (POL) Guide**

7. Administer Employer Access

# **1. Main Pensions Online Administrator**

This is the person who was given the authority to register to user Pensions Online with the National Health Service Business Services Authority (NHSBSA) Pension Scheme. They have different access rights to other users within your Authority/General Practice (GP), as mentioned in the following paragraphs.

As a main administrator you now have access to the full Pensions Online menu, as follows:

| Welcome to the NHS Per<br>NHS Pension Scheme C                                                                           | ision Sc<br>nline | heme ONLINE                                                                                                    |                                                                                                    | NHS<br>Pensions Agency                                                                                                    |
|----------------------------------------------------------------------------------------------------|-------------------|----------------------------------------------------------------------------------------------------|----------------------------------------------------------------------------------------------------|----------------------------------------------------------------------------------------------------|
| NHS Pension Scheme C<br>EA - 5<br>Exit Online Services<br>Member search<br>Administer Employer<br>Access<br>Site Upstate | <del>Back</del>   | Print Employer Menu E-Form   Welcome to the NHS Pensions On<br>Hannah @ nhs.uk If this is incom   Please select an area of the site •   • E-FORMS •   • MEMBERZONE •   • NOTIFICATIONS •   • NOTIFICATIONS •   • NOTICE BOARD •   • ERROR HANDLING • | E<br>ine Service. Your email address is<br>ect please <u>click here</u> to amend.<br><b>you would like to visit</b><br><b>SER STAT</b><br><b>CHANGE P</b><br><b>VIEW EMP</b><br><b>VIEW PEN</b><br><b>SOUTHOUSE AND ADDRESS ON THE PENSION</b><br>to this fact when furnishing them with<br>y printing statements and sending to<br>a we hold when assessing their ben | Pensions Agency<br>US<br>ASSWORD<br>LOYER CONTACTS<br>SION CONTACTS<br>SION CONTACTS<br>when with the quotations. You may wish to make use of<br>them with the quotations. This way the member will be<br>efit values. |
|                                                                                                    |                   |                                                                                                    |                                                                                                    |                                                                                                    |

#### **Administer Employer Access**

This option is only available to the main Pensions Online Administrator and is not present on your screen if you are not the main administrator.

As the main administrator it is essential that you **never** allow any other administrator to use your PIN and password.

If a different POL user needs to be supplied with access rights then as the main administrator you can set these via the "Administer Employer Access" link, as shown on the above screenshot and as detailed in the next section.

# Add New Access Rights

After selecting this link you will be taken to the Employer Access screen that shows your Pensions Online (POL) user accounts. Select the link to "Add New Access Rights"

r.

| Welcome to the NHS Per<br>Employer Access | ision Scheme ONUNE                                                              | Pensions Agency             |  |  |  |
|-------------------------------------------|---------------------------------------------------------------------------------|-----------------------------|--|--|--|
| EA-07                                     | Back Print Employer-Menu E-Forms                                                |                             |  |  |  |
| Exit Online Services                      | Employer Code 07                                                                |                             |  |  |  |
| Member search                             | 10001030                                                                        | IOSPITAL                    |  |  |  |
| Administer Employer<br>Contacts           |                                                                                 | STREET                      |  |  |  |
| Administer Employer<br>Access             |                                                                                 |                             |  |  |  |
| Site Update                               | Post Code                                                                       |                             |  |  |  |
|                                           | Add New Access Rights                                                           |                             |  |  |  |
|                                           | Contact Name<br>Pin Number<br>Email address<br>Postal Contact                   |                             |  |  |  |
|                                           | Centact Name<br>Pin Number<br>Email address<br>Account Status<br>Grannhurt Ibur | Amend Administrator Details |  |  |  |

This will allow you to add the new users and assign them their access by ticking the relevant access boxes.

An e-mail address must be supplied to allow any automated e-mails or notifications to be directed to the intended POL user.

| Pensions Agency |
|-----------------|
| Pensions Agency |
|                 |

# Amend Access Rights

If you have given an administrator access rights to an area on a temporary basis, i.e. Access to "Greenbury", then you can remove these access rights at the appropriate time by selecting "Amend Administrator Details" alongside the administrators name, and unticking the relevant box(es):

| Welcome to the NHS Per<br>Employer Access | nam Scheme ONLINE                                                               |                     |                 | Pensions Agency |
|-------------------------------------------|---------------------------------------------------------------------------------|---------------------|-----------------|-----------------|
| EA - 07                                   | Back Print Employer-Menu E-Epima                                                |                     |                 |                 |
| Exit Online Services                      | Employer Code 07<br>Address                                                     |                     |                 |                 |
| Member search                             |                                                                                 |                     | HOSPITAL NUMBER |                 |
| Administer Employer<br>Contacts           |                                                                                 |                     | STREET          |                 |
| Administer Employer<br>Access             |                                                                                 |                     |                 |                 |
| <u>Site Update</u>                        | Post Code                                                                       | Add New Access      | Rights          |                 |
|                                           | Contact Name<br>Pin Number<br>Email address<br>Postal Contact                   | Arised Administrato | • Details       |                 |
|                                           | Contact name<br>Pin Number<br>Email address<br>Account Status<br>Greenhury Iber |                     |                 |                 |

It is important that access rights for an administrator who is no longer employed by your Authority/GP Practice, or changes jobs within the Authority/Practice, and no longer requires access to Pensions Online, are deleted **immediately** to avoid any potential breaches of NHSBSA security policies.

If you wish to delete an administrator's access selecting the "delete" link does this:

| Contact Name   |       |
|----------------|-------|
| Pin Number     |       |
| Email address  |       |
| Account Status |       |
| Greenbury User |       |
|                |       |
| Delete         | Amond |
|                | Amenu |
|                |       |
| Contact Name   |       |
| Pin Number     |       |
| Email address  |       |
| Account Status |       |
| Greenbury User |       |
|                |       |
| Delete         | Amend |
|                |       |
| Contact Name   |       |
| Din Number     |       |
| Email address  |       |
| Account Status |       |
| Account Status |       |
| Greenbury User |       |
|                |       |
| Delete         | Amend |
|                |       |
| Contact Name   |       |
| Pin Number     |       |
| Email address  |       |
| Account Status |       |

## **Administer Employer Contacts**

This link allows you to add, edit or delete contact information for all pensions managers and administrators within your Authority/GP Practice including those who do not require access to Pensions Online.

It is important that this information is reviewed regularly and kept up to date to enable the correct person to be contacted.

If an "employer contact" leaves your Authority/GP Practice then their details should be deleted from the list.

#### All Registered Users:

A pensions administrator, who is not the main user, would see the following screen once they login to Pensions Online. The links to "Administer Employer Contacts" and "Administer Employer Access" are not present but all other functionality is available.

| Welcome to the NHS Pension Scheme CNLINE |        |                                                                        |                                                                                                    | NH5<br>Pensions Agency                      |                                                     |  |
|------------------------------------------|--------|------------------------------------------------------------------------|----------------------------------------------------------------------------------------------------|---------------------------------------------|-----------------------------------------------------|--|
| EA - 3414                                | Back ( | Print Employer Menu E-Forms                                            |                                                                                                    |                                             |                                                     |  |
| Exit Online Services                     |        | Welcome NHSPA diagnostic use                                           | ser (3414) to the NHS Pensions Online Service. Your email address is 3414@pension:                                                                                                    | sagency.nhs.uk. If this is incorrect please | ask your administrator to amend your email address. |  |
| Member search                            |        | Please select an area of the s                                         | Please select an area of the site you would like to visit                                                                                                    |                                             |                                                     |  |
| <u>Site Update</u>                       |        | » <u>E-FORMS</u>                                                       |                                                                                                    | ESR STATUS                                  |                                                     |  |
|                                          |        | * MEMBERZONE                                                           |                                                                                                    | <u>CHANGE PASSWORD</u>                      |                                                     |  |
|                                          |        | » NOTIFICATIONS                                                        |                                                                                                    | » VIEW EMPLOYER CONTACTS                    |                                                     |  |
|                                          |        | » NOTICE BOARD                                                         |                                                                                                    | » VIEW PENSION CONTACTS                     |                                                     |  |
|                                          |        | * ERROR HANDLING                                                       |                                                                                                    | » CHECK MEMBER CHOICE STATUS                | i                                                   |  |
|                                          |        | * ABS STATUS                                                           |                                                                                                    | » GREENBURY - SENIOR MANAGER                | <u>S' PAY</u>                                       |  |
|                                          |        |                                                                        |                                                                                                    |                                             |                                                     |  |
|                                          |        |                                                                        |                                                                                                    |                                             |                                                     |  |
|                                          |        | All benefit values quoted on Pen<br>statement facility by printing sta | All benefit values guoted on Pensions Online are based on the Pensionable Pay and membership details we hold as baing correct. You should alert members to this fact when furnishing them with any benefit quotations. You may wish to make use of the membership data we hold when assessing their benefit values. |                                             |                                                     |  |